附件3:

# 泰州智慧教育云平台线上学科答疑 学生操作手册

说明:本次暑期线上学科答疑,需要下载人人通空间 APP 实现。

#### 一、 APP 下载登录

1-1 扫码下载 APP

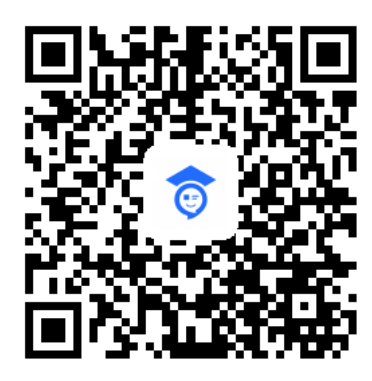

扫码下载 APP

APP 名称:人人通空间

#### 1-2 账号密码

学生账号密码由学校下发。

1-3 APP 登录

使用学校下发的账号密码,进行登录。

| 5:12       | atl 4G 🔳   |
|------------|------------|
|            |            |
| <b>a</b>   |            |
| 账号密码登录     |            |
| *账号:/手机号   | ~          |
| 密码         | 544        |
|            | 忘记密码?      |
| 登录         |            |
| ① 开始授课 登录常 | 见问题 🗌 家长注册 |
|            |            |
|            |            |
|            |            |
|            |            |
| 其他登录       |            |
| ۲          |            |
|            |            |

### 1-4 绑定手机号

登录后,点击【我】——设置——账号安全——手机,根据提示 绑定手机号。

如何绑定手机号?

| 5:46                   | .ul 4G 🔳  | 5:46         |      | .ill 4G 🔳 | 5:46           |       | .11 4G 🔳        |
|------------------------|-----------|--------------|------|-----------|----------------|-------|-----------------|
| 关南中学                   | <b>A</b>  | $\leftarrow$ | 设置   |           | ÷              | 账号与安全 |                 |
| 李小萌                    | 195) lv.1 | 账号安全         |      | >         | 修改密码           |       | >               |
| 0 粉丝 0 关               | ii.       | 关联孩子         |      | >         | 手机             |       | 未绑定 >           |
|                        |           | 护眼模式         |      |           | Analala        |       | ain sint alla 🕓 |
| 1 主页                   | >         | 消息通知         |      | >         | Appieid<br>计研究 |       | 木朋廷 >           |
| <ul> <li>积分</li> </ul> |           | 清除缓存         |      | >         | 江田成ち           |       |                 |
| ☆ 收藏                   | >         | 关于软件         |      | >         |                |       |                 |
| 💮 设置                   | >         |              | 退出登录 |           |                |       |                 |
|                        |           |              |      |           |                |       |                 |
|                        |           |              |      |           |                |       |                 |
|                        |           |              |      |           |                |       |                 |
|                        |           |              |      |           |                |       |                 |
|                        |           |              |      |           |                |       |                 |
|                        |           |              |      |           |                |       |                 |
|                        |           |              |      |           |                |       |                 |

### 1-5 修改密码

登录后,点击【我】——设置——账号安全——修改密码,根据 提示修改密码。

| 5:46        | .11 4G 🔳 🔿 | 5:46 |      | .11 4G 🔳 | 5:46     |       | <b>.11</b> 4G ( |
|-------------|------------|------|------|----------|----------|-------|-----------------|
| (南中学        |            | ~    | 设置   |          | ÷        | 账号与安全 |                 |
| 李小萌 🐲 🗤     |            | 账号安全 |      | >        | 修改密码     |       |                 |
| ▲ 0 粉丝 0 关注 |            | 关联孩子 |      | >        | 手机       |       | 未绑定             |
|             |            | 护眼模式 |      |          | AppleId  |       | 未绑定             |
| 主页          | >          | 消息通知 |      | >        | 2+4484 0 |       |                 |
| 积分          | >          | 清除缓存 |      | >        | 注钥账亏     |       |                 |
| ☆ 收藏        | >          | 关于软件 |      | >        |          |       |                 |
| 💭 设置        | >          | _    |      |          |          |       |                 |
|             |            |      | 退出登录 |          |          |       |                 |
|             |            |      |      |          |          |       |                 |
|             |            |      |      |          |          |       |                 |
|             |            |      |      |          |          |       |                 |
|             |            |      |      |          |          |       |                 |
|             |            |      |      |          |          |       |                 |
| O # 00      |            |      |      |          |          |       |                 |

#### 如何修改密码?

### 1-6 找回密码

如果学生忘记密码,可以通过已经绑定的手机号找回密码,方法 如下:

| 已经           | 邦定手       | 机号                      | 导的用户   | 包怎么       | 、找     | 回窖                | 邵码                     |                 |
|--------------|-----------|-------------------------|--------|-----------|--------|-------------------|------------------------|-----------------|
| 1:57         | atl 4G 🔳  | 1:57<br><del>&lt;</del> | 找回密码   | .atl 46 🔳 | ÷      | 1:57              | 找回密码                   | <b>.11 46 🗩</b> |
| <b>e</b>     |           | 手机号                     | 请输入手机号 |           | 设<br>手 | 置密码后,炮<br>机号:     | 8可以用手机号+密              | 码登录             |
|              |           | 验证码                     | 请输入验证码 | 获取检证码     | 密      | <b>6</b> (11)     | 入密码                    | ~               |
| ▲ 教育云账号/手机号  | ~         |                         |        |           | 10     | 认密码 请商            | 认密码                    | ~               |
| <b>ਰੇ</b> 密码 | 忘记密码?     |                         |        |           | 密母     | 码长度8-20<br>、数字或符号 | 位,须包含大写字6<br>§至少3种或以上元 | 8、小写字<br>素      |
| 登录           |           |                         |        |           |        |                   |                        |                 |
| (1)开始授课 服号引  | 贴土   家长注册 |                         |        |           |        |                   |                        |                 |
| 其他登录         | )         |                         |        |           |        |                   |                        |                 |

### 1-7 APP 更新

登录 APP 后,在 APP—我—设置—检查更新,查看是否有新版本,如有新版本,请及时更新。

| 10:20 |   |      | \$ 10 Jan 🛠 💷 |
|-------|---|------|---------------|
|       |   |      |               |
| 账号安全  |   |      | >             |
| 关联孩子  |   |      | >             |
| 护眼模式  |   |      |               |
| 消息通知  |   |      | >             |
| 清理缓存  |   |      | >             |
| 检查更新  |   |      |               |
| 关于软件  |   |      | >             |
|       |   | 退出登录 |               |
|       |   |      |               |
|       |   |      |               |
|       |   |      |               |
|       |   |      |               |
|       |   |      |               |
|       |   |      |               |
|       | = |      |               |
|       | = |      |               |

# 二、 如何进行线上答疑的提问

2-1 登录 APP,进入消息(或者学习)模块,点击班级探究,即可看到相关学科的线上答疑班级探究组。

| 5:12       | ii 40 🔳 🔿   |                     |
|------------|-------------|---------------------|
|            |             |                     |
| <b>a</b>   |             | 全部 导学检测 班级探究 通知公告 ~ |
|            |             | ■ 温雯探\$ 七年级1班 施毅然   |
| 胀号密码登录     |             | 七年级数学线上答疑           |
| 账号/手机号     | ~           | 9分钟前                |
| 密码         | nut.        | ● 回吸探究 七年级1班 施毅然    |
|            | 忘记密码?       | 七年级语文线上答疑           |
| 登录         |             | 12分钟前               |
| 2 开始投资 整章: | 常见问题   家长注册 |                     |
|            |             | 线最有底线的              |
|            |             |                     |
|            |             |                     |
| 其他豐厚       |             |                     |
|            |             |                     |

## 学生如何进入线上答疑班级探究组?

| 5:12     |                      | B•**4*4 € ♥ |            | @ 095% = 22.28 | 🔤 o "Lati "Lati 🛠 | •          | D 🖸 69% 🔲 14:32 |
|----------|----------------------|-------------|------------|----------------|-------------------|------------|-----------------|
| 0.12     |                      | 关南中学        |            | 88             | ÷                 | 班级探究       |                 |
| 1        |                      | 100         |            |                | -                 | 七年级1班 施毅然  |                 |
| 账号密码登录   |                      | 从十学党        | 史 永远跟黄     | tt and         | 七年级数              | 学线上答疑      |                 |
| ₩.号/手机   | -<br>                |             | Charle     | A AN           |                   | 十年级144 陈毅伏 |                 |
| 家和       |                      | 家校沟通        |            |                | 七年级语              | 文线上答疑      |                 |
| ©111 H−J | 忘记密码?                | 2           |            |                | 今天 13:29          |            |                 |
|          | 登录                   | 习惯养成        | 活动广场       | 学生点评           |                   |            |                 |
| 日 并始接续   | <b>登录常见问题   家长注册</b> |             | 8,         | 40             |                   |            |                 |
|          |                      | 导学检测        | 智能检测       | 通知公告           |                   |            |                 |
|          |                      |             |            |                |                   |            |                 |
|          | 其结查录                 | 班级圈         | 班级探究       |                |                   |            |                 |
|          | ۲                    | 其他应用        |            |                |                   |            |                 |
|          |                      |             | ۵ <b>ا</b> | 8              |                   |            |                 |
|          |                      | 消息          | 地位 学习      | R.             |                   |            |                 |

2-2 进入对应学科线上答疑班级探究组,点击发言(提示: 可同时点 "+" 号添加照片、视频、音频等)一起发送进行提问

| 📾 e "al 😤        | @ 🕲 32% 💼 15       | 1:41 💷 e 🖽 e 🖓 all 🖓 all | <u>.</u> @                      | ወ 32% 💷) 13:42 | 🖽 o Sail Sail 🕤 | i.            | @ \U32                | 2% 💷 13:43 |
|------------------|--------------------|--------------------------|---------------------------------|----------------|-----------------|---------------|-----------------------|------------|
| 消息               |                    |                          | 七年级数学线上答疑<br><sup>七年级1班</sup> ~ | ණ              | ÷               | 七年级数学<br>七年级1 | 线上答疑<br><sup>班~</sup> | (j)        |
| 全部 导学检测 班级探究     | 通知公告               | ~                        |                                 |                |                 |               |                       |            |
| a 班级家文 七年级1班 施毅然 | 1                  |                          |                                 |                |                 |               |                       |            |
| 七年级数学线上答疑        |                    |                          |                                 |                |                 | 老师请帮忙         | 解答一下                  | - 1        |
| 9分钟前             |                    |                          |                                 |                |                 | -             |                       | #1楼        |
| ■ 班级探索 七年级1班 施毅然 |                    |                          |                                 |                |                 | 今于 13:43      | <i>.</i> .            |            |
| 七年级语文线上答疑        |                    |                          |                                 |                |                 | 97 10.45      |                       |            |
| 12分钟前            |                    |                          |                                 |                |                 |               |                       |            |
|                  |                    |                          |                                 |                | ④ 点击;           | 发言            | •                     | 发送         |
|                  |                    |                          |                                 |                |                 |               |                       |            |
|                  |                    |                          |                                 |                | ~               | [o]           | Q                     | D          |
|                  |                    |                          |                                 |                | 图片              | 视频            | 音频                    | 文件         |
|                  |                    | ② 老师                     | 请帮忙解答一下 🕃                       | ) (十) 发送       |                 |               |                       |            |
|                  |                    |                          |                                 |                |                 |               |                       |            |
|                  |                    |                          | r Q                             | C              |                 |               |                       |            |
| ■ 100<br>消息      | 印 <u>2</u><br>学习 我 | 图片                       | 视频 音频                           | 文件             |                 |               |                       |            |

# 学生如何在线上答疑班级探究组提问?

2-3 老师对该问题回复后,如果还想对该问题再追问,可以 点击教师回复,进入查看回复页面,点击评论来继续进行追问。

#### 学生如何在线上答疑班级探究组进行问题的追问?

| © 15:03 ● © 69% ■ 15:03                                                                                                    | 🚥 🖏 🖏 🕿 🕢 💿 🐨 69% 💷 15:03    | 🗈 6 🖽 ".all 🖸 🔷 😳 67% 💷 ) 15:10 |
|----------------------------------------------------------------------------------------------------|------------------------------|---------------------------------|
| 七年级数学线上答疑     七年與1班 →     七年與1班 →     日本     日本 | ← 查看回复                       | ← 查看回复                          |
|                                                                                                    | <b>全</b> 学生21(学生)            | <b>1</b> 学生21(学生)               |
|                                                                                                    | 老师请帮忙解答一下                    | 老师请帮忙解答一下                       |
| 老师请帮忙解答一下                                                                                                    | <b>e</b>                     | <b></b>                         |
| 今天 13:43 🖒 🗉                                                                                                    | 今天 13:43                     | 今天 13:43                        |
| 施毅然(教师)<br>请看我的视频讲解                                                                                                    | ● 施毅然(教师)<br>请看我的视频讲解 ● 查看视频 | 施毅然(教师)     请看我的视频讲解 ▶ 查看视频     |
|                                                                                                    |                              | 学生21(学生)     我还是不太明白,能再讲讲吗      |
|                                                                                                    |                              |                                 |
|                                                                                                    | 我还是不太明白,能再讲讲吗    发送          |                                 |
|                                                                                                    |                              |                                 |
|                                                                                                    |                              | 评论学生21的发言: 发送                   |
| <ul> <li>         魚击发言</li></ul>                                                                                                    | □ 点赞 □ 评论 □ 语音               |                                 |